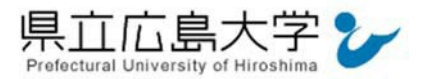

# 学外から「KinoDen」の認証手順

### 1 KinoDen からのログイン

Web ブラウザを使って、KinoDen<sup>1</sup>の学認認証用 URLへアクセスし、画面中央の「学認で サインイン」をクリックします。

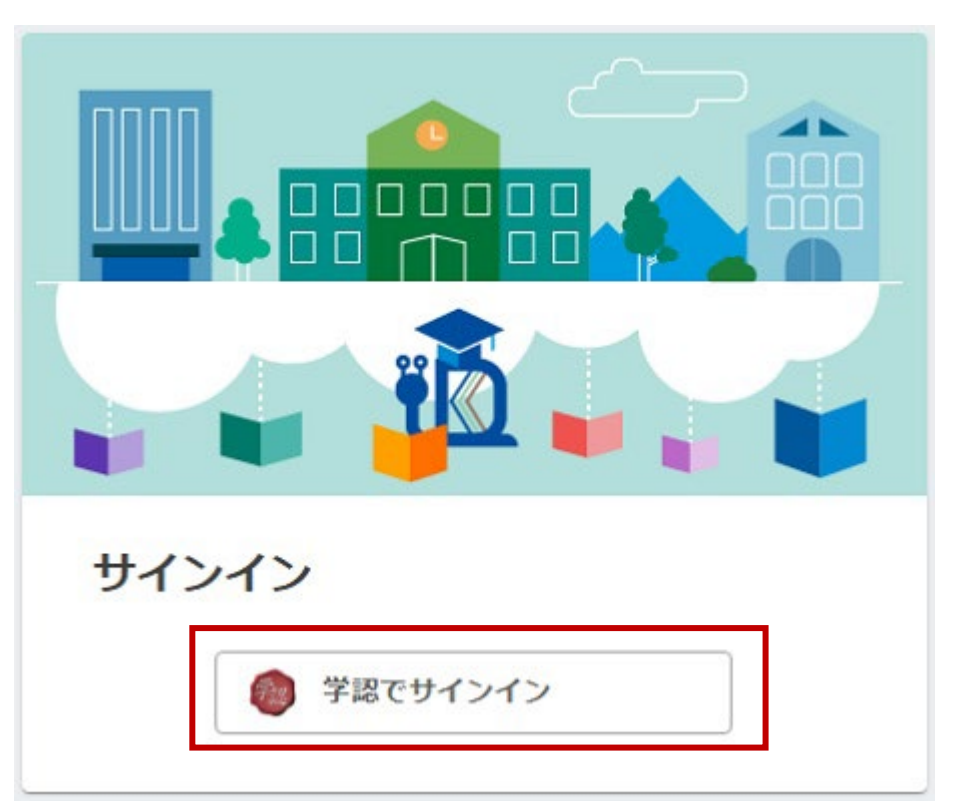

図1 学認認証用 URL へのアクセス

・KinoDen の学認認証用 URL <u>https://kinoden.kinokuniya.co.jp/pu-hiroshima/</u>

<sup>1</sup>紀伊國屋書店 学術電子図書館: Kinokuniya Digital Library

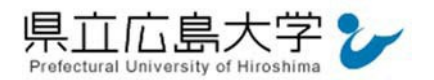

### 2 学認へのログイン

県立広島大学の学認へのログイン画面が表示されますので、学内のユーザアカウント及びパ スワードを入力し、ログインします。

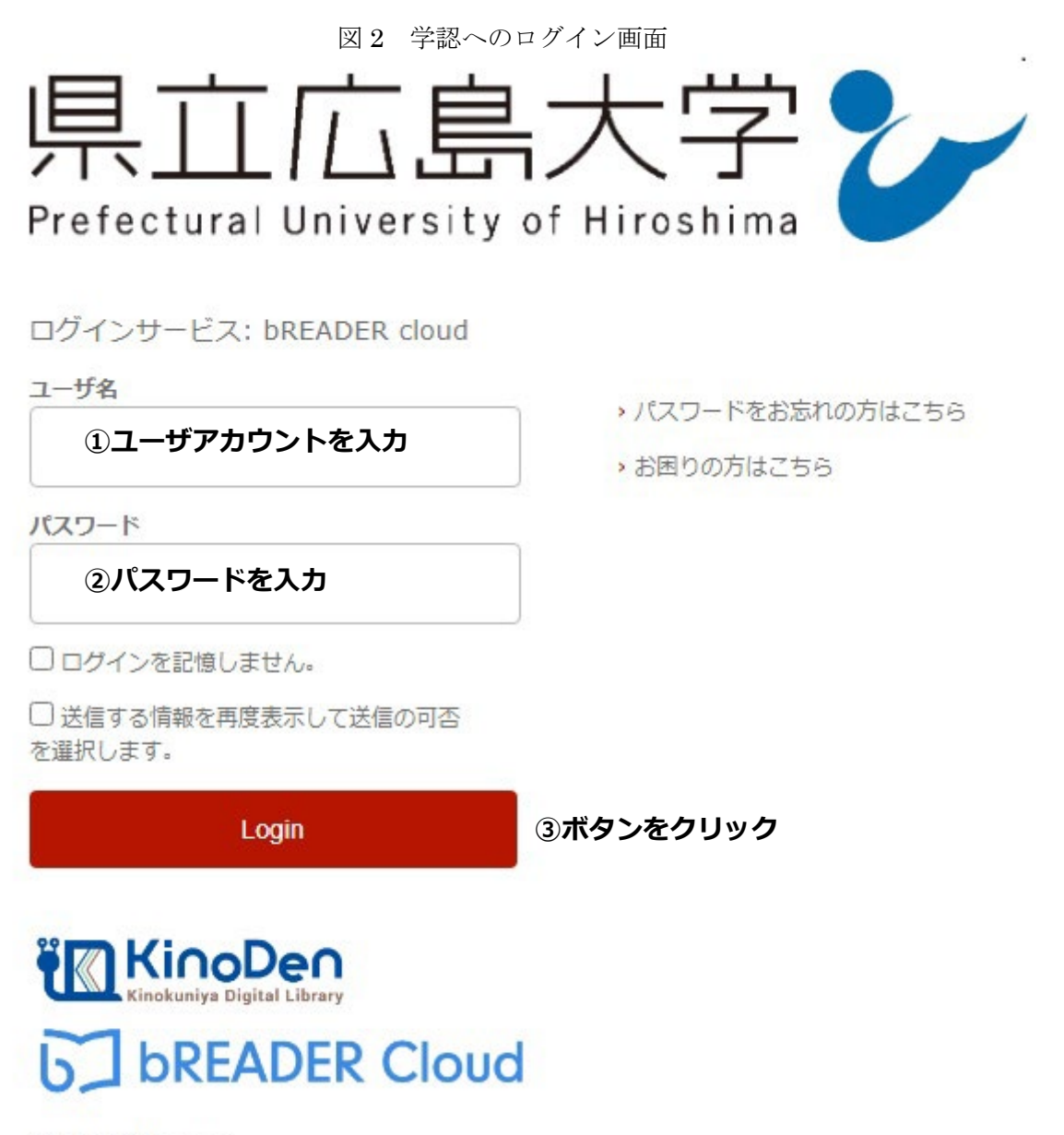

電子図書館サービス

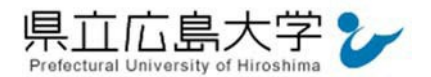

### 3 サービスへの認証情報提供の承認

学認へのログインが成功すると、KinoDen に提供される認証情報が表示されます。 画面下半分に同意方法を選択する項目がありますが、通常、「このサービスに送信する情報が 変わった場合は、再度チェックします。」に設定されており、そのままで構いません。

画面最下部の「同意」をクリックします。

図3 認証情報提供の承認要求画面

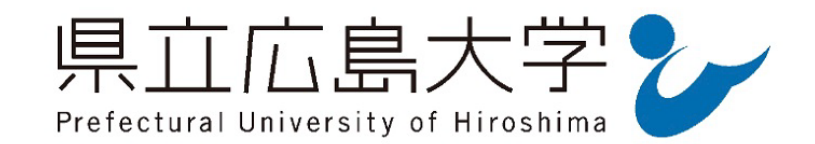

**Information Release** 

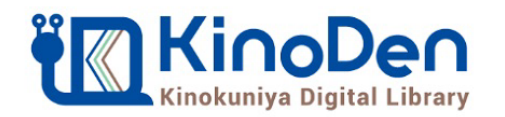

# **bREADER** Cloud

あなたがアクセスしようとしているサービス: **bREADER cloud** / bREADER cloud

サービスから提示された説明: 電子図書館サービス

サービスのデータプライバシー情報

サービスに送信される情報

eduPersonTargetedID

743f6c3f-310e-4d54-8489-d1c73ea0a6a2

organizationName

Prefectural University of Hiroshima

続行すると上記の情報はこのサービスに送信されます。このサービスにアクセスするたび に、あなたに関する情報を送信することに同意しますか?

同意方法の選択:

○ 次回ログイン時に再度チェックします。 今回だけ情報を送信することに同意します。

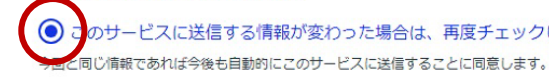

## ○ 今後はチェックしません。

すべての私に関する情報を今後アクセスするすべてのサービスに送信することに同意します。

のサービスに送信する情報が変わった場合は、再度チェックします。

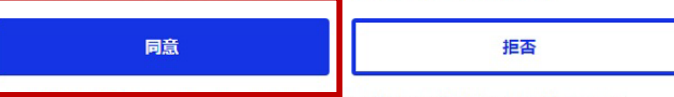

この設定はログインページのチェックボックスでいつでも取り消すことができます。

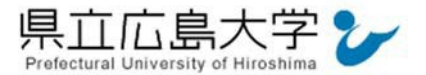

認証完了

### 4 サイトの表示

認証が完了すると、KinoDen の学認認証ユーザーのサイトが起動し、画面右上に「学認認証 ユーザー」と表示されます。

| に伊廷屋書店 学術電<br>KinoD<br>Kinokuniya Digita | 記子図書館<br>Pen<br>al Library |                                          |         |               | 0    | ヘルプ 6コ | 学認認証ユーザー      |  |
|------------------------------------------|----------------------------|------------------------------------------|---------|---------------|------|--------|---------------|--|
|                                          | キーワード検索                    |                                          |         | 詳細検索 🗸        |      |        |               |  |
|                                          |                            |                                          | Q検索     |               |      |        |               |  |
| □ 未所蔵を含<br>める                            | 著者                         | ▼ 出版社                                    | •       | シリーズ          | •    | 出版年    | *             |  |
| フォーマット                                   | •                          | 合計6冊                                     |         |               |      |        | 並び順<br>出版日順 - |  |
| 出版形態                                     | •                          |                                          | _       |               |      |        |               |  |
| □ 本文読み上げ可                                |                            | 金融システムの<br>不安定性と金融                       | の 金融システ | テムの不安定性と金     | 金融危機 |        |               |  |
| □ 印刷/ダウンロ                                | 1- ド可                      | it water                                 | 日米英のバブ  | 日米英のバブルの発生と崩壊 |      |        |               |  |
| A sec                                    |                            | 800-00-00-00-00-00-00-00-00-00-00-00-00- | 日本經済評論社 | (2018/3)      |      |        |               |  |

#### 図4 学認認証におけるサイトの表示画面

(参考) 学内ネットワークからアクセスした場合

学内ネットワークに接続された端末からアクセスすると、自動的に IP 認証が行われるため、 1ページの図1の画面は表示されず、認証が完了し、図4の画面になります。